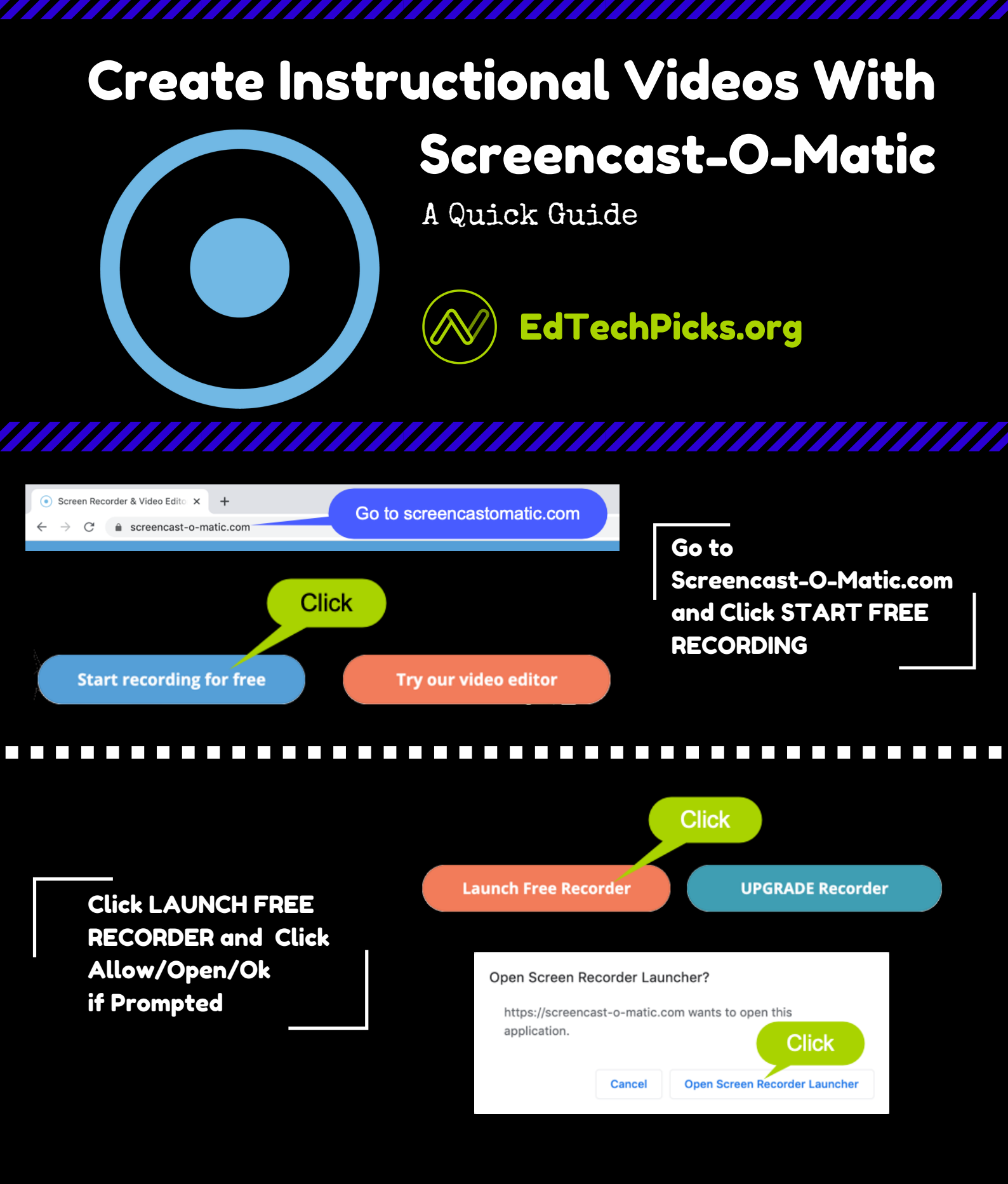

EdTechPicks.org

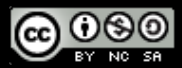

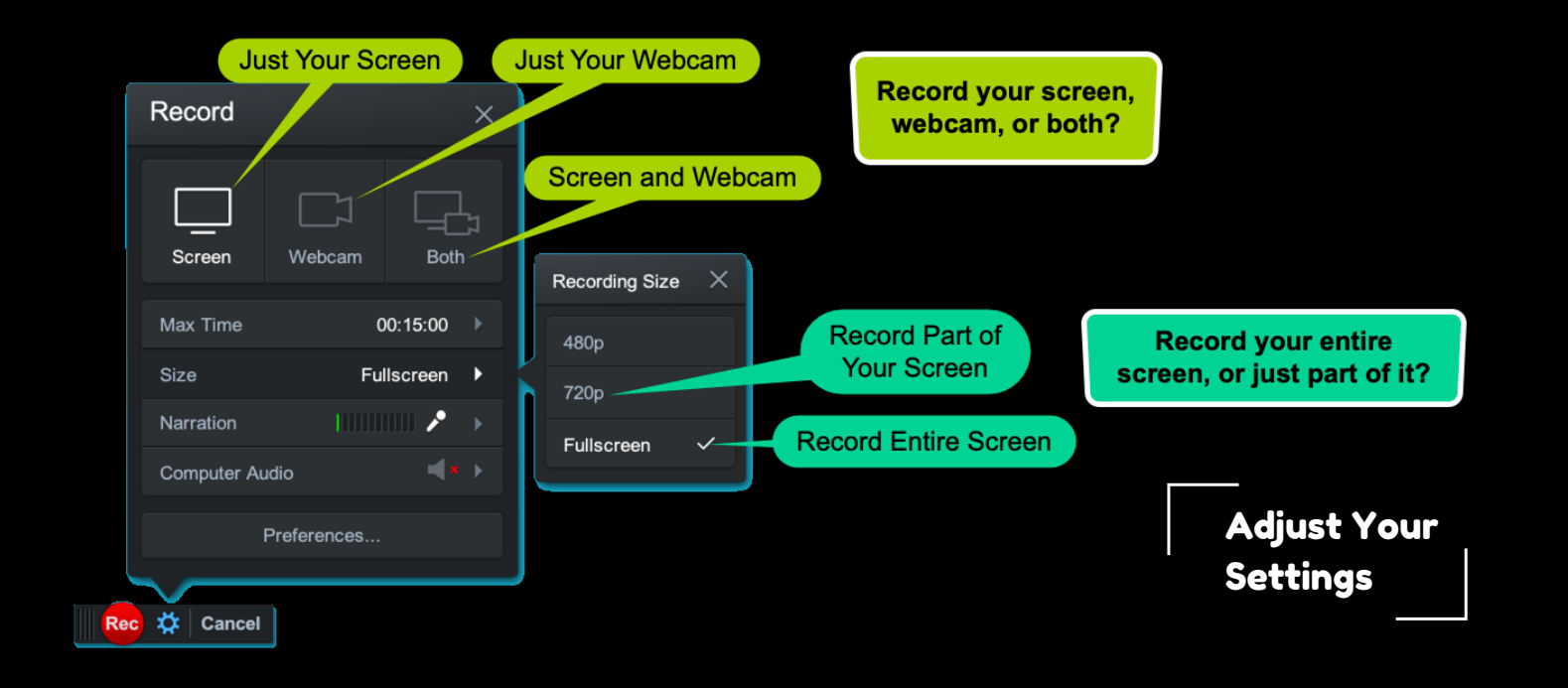

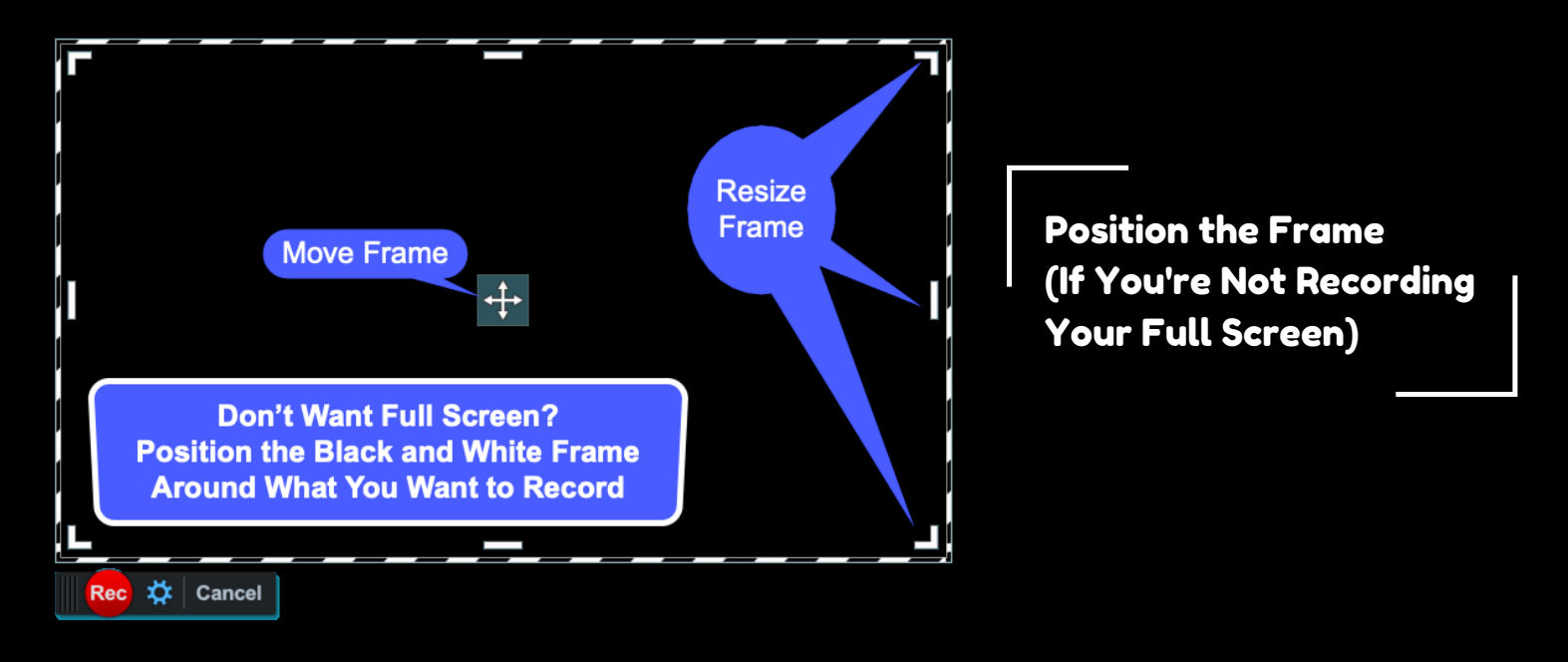

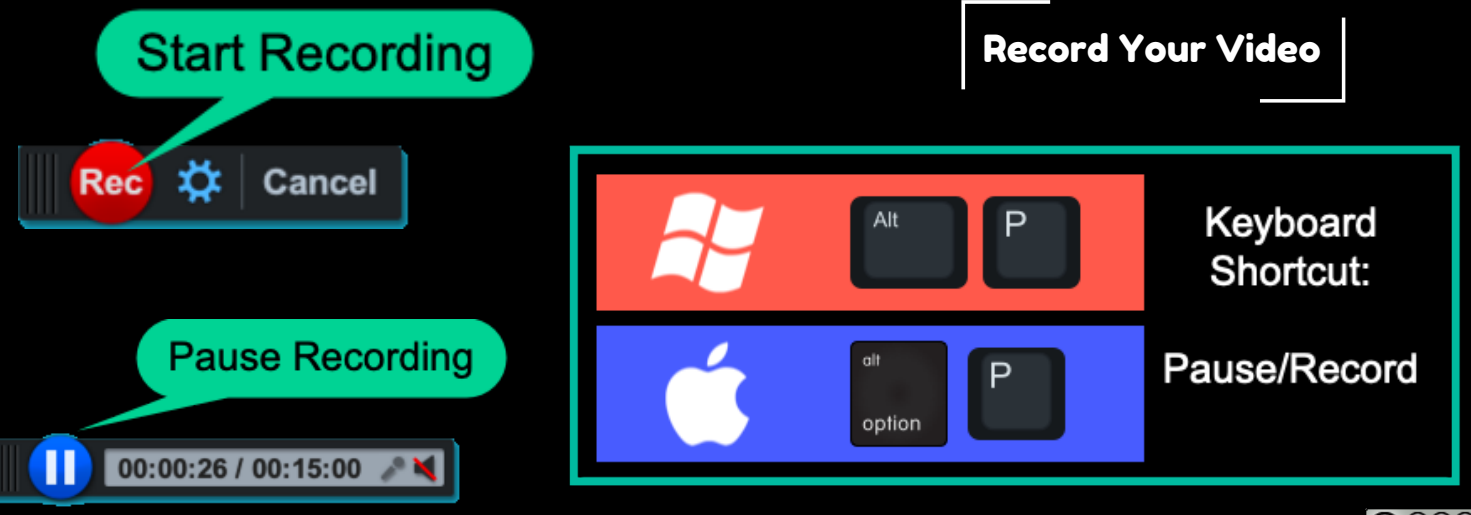

EdTechPicks.org

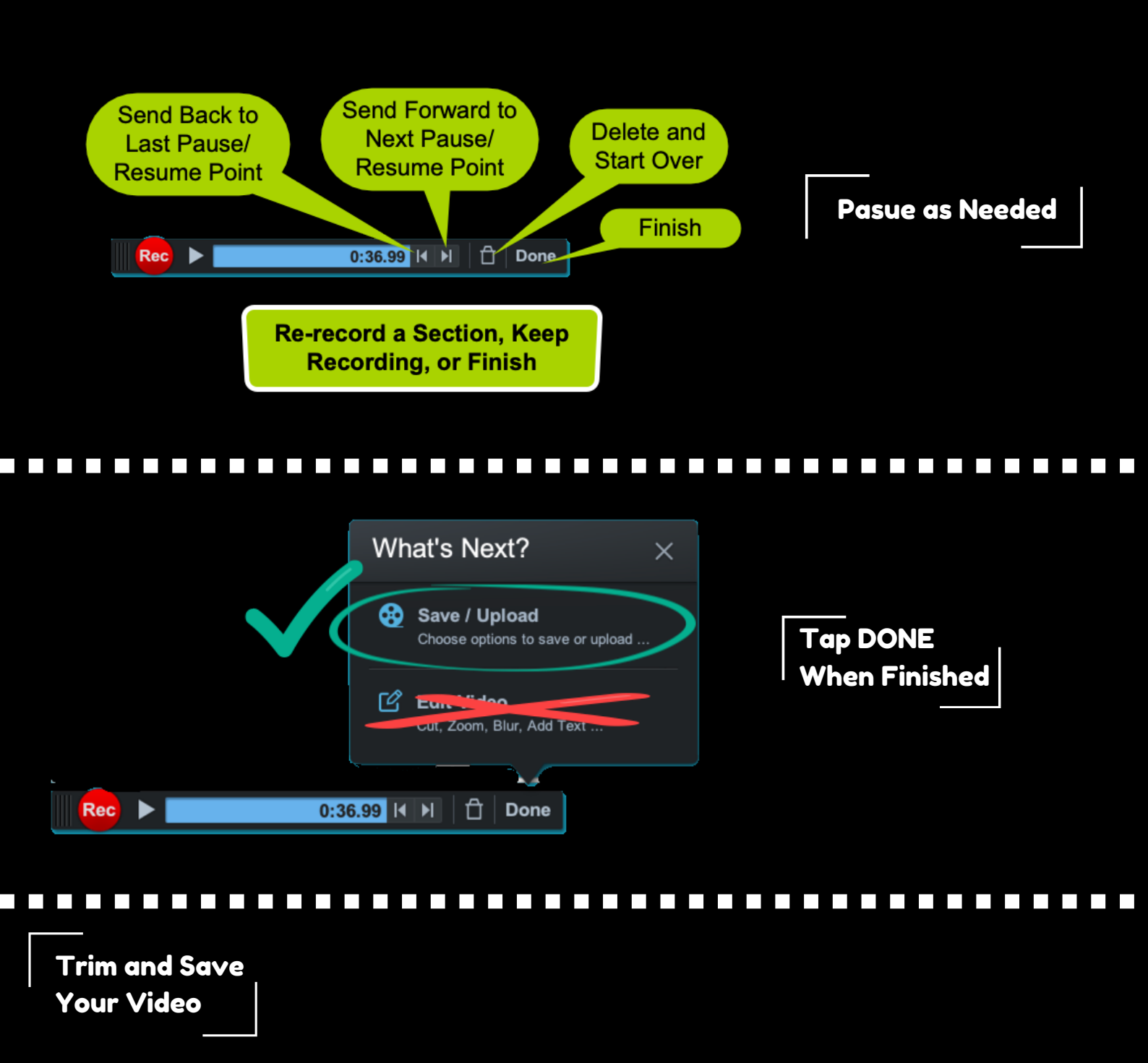

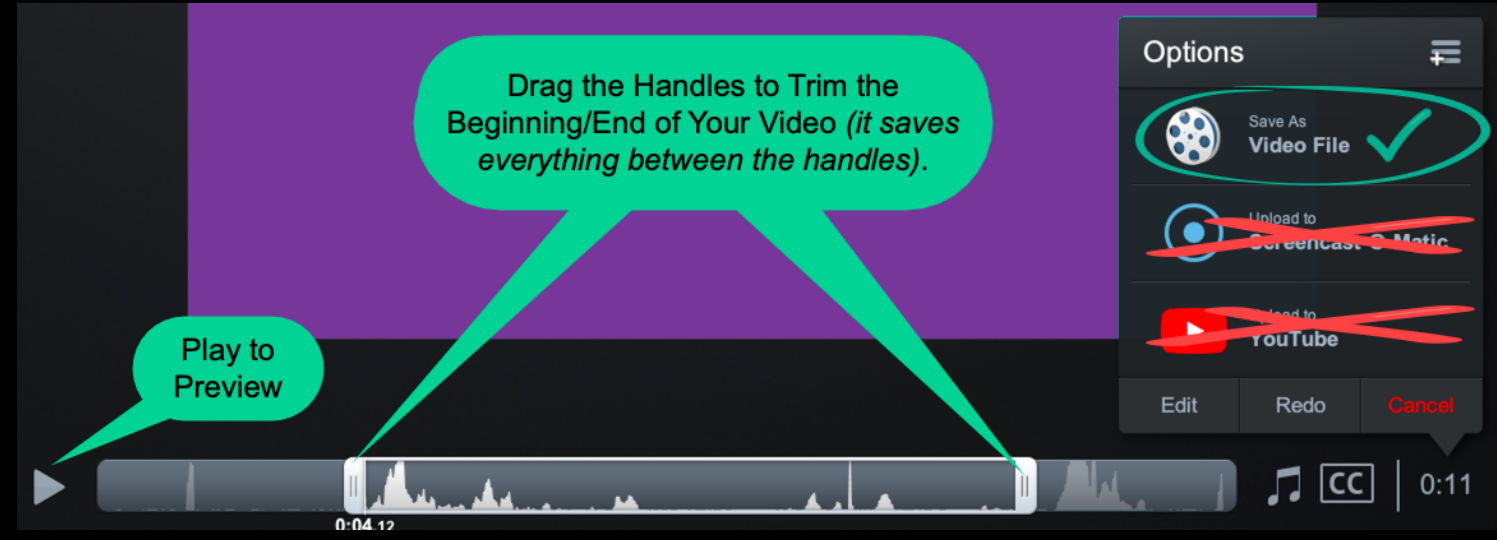

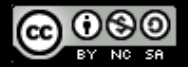